## EXEMPLE:

1. De creat o pagină Web ce va afișa secvența "oOo". Literele "o" mici sunt sub "O" mare , fiecare literă are o umbră, de mărimea unui "O" mare – 20 de puncte, dimensiunea literelor mici - 15 puncte , toate literele au culoarea verde(*vezi imaginea*).

| <html></html>                                                                                            |
|----------------------------------------------------------------------------------------------------|
| <head></head>                                                                                            |
| <title>css lucrare 1</title>                                                                             |
|                                                                                                    |
| <body bgcolor="white"></body>                                                                            |
| <pre><div style="position:absolute;left:100;top:50;color:green;font-size:20pt;z-index:1;">O</div></pre>  |
| <pre><div style="position:absolute;left:102;top:52;color:black;font-size:20pt;z-index:0;">O</div></pre>  |
| <pre><div style="position:absolute;left:100;top:67;color:green;font-size:15pt;z-index:1;">oo</div></pre> |
| <pre><div style="position:absolute;left:102;top:69;color:black;font-size:15pt;z-index:0;">oo</div></pre> |
|                                                                                                    |
|                                                                                                    |

| (← → C 🟦 🕻 M 🌩 🚘 Ξ           |
|------------------------------|
| 🚻 Apps 🧞 Translate 🦳 FAV 🛛 » |
| Q                            |

2. De creat o pagină Web ce va conține trei butoane pentru a schimba culoarea unui text (albastru, verde, roșu) ce se află în punctul cu coordonatele X = 200, Y = 200(*vezi imaginea*).

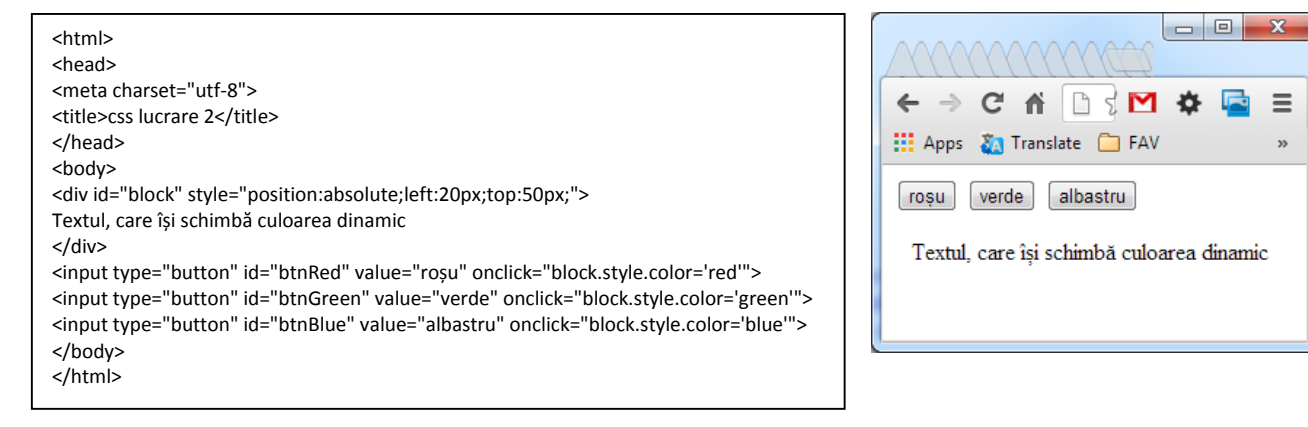

3. De creat o interfață pentru a schimba culoarea unui text și culoarea umbrei (vezi imaginea).

| chtml                                                                                                    |                                                                                                    |
|----------------------------------------------------------------------------------------------------|----------------------------------------------------------------------------------------------------|
| <num></num>                                                                                                    |                                                                                                    |
| <head></head>                                                                                                    |                                                                                                    |
| <meta charset="utf-8"/>                                                                                                    |                                                                                                    |
| <title>css lucrare 3</title>                                                                                                    |                                                                                                    |
|                                                                                                    |                                                                                                    |
| <style></td><td></td></tr><tr><td>div{</td><td></td></tr><tr><td></td><td>position:absolute;</td></tr><tr><td></td><td>left·120</td></tr><tr><td></td><td>ton:E0:</td></tr><tr><td></td><td>ιυμ.ου;</td></tr><tr><td></td><td>color:red;</td></tr><tr><td></td><td>z-index:2;</td></tr><tr><td></td><td>font-size: 30nt:</td></tr><tr><td></td><td>font familiulmanati</td></tr><tr><td></td><td>font-family:impact;</td></tr><tr><td>}</td><td></td></tr><tr><td>div.shadow{</td><td></td></tr><tr><td></td><td>left:123:</td></tr><tr><td></td><td>ton:52:</td></tr><tr><td></td><td>lop.33,</td></tr><tr><td></td><td>color:black;</td></tr><tr><td></td><td>z-index:1;</td></tr><tr><td>}</td><td></td></tr><tr><td></style> |                                                                                                    |
|                                                                                                    |                                                                                                    |
|                                                                                                    |                                                                                                    |
| <body></body>                                                                                                    |                                                                                                    |
| <div id="block">Hello World</div>                                                                                                    |                                                                                                    |
| <div class="sha&lt;/td&gt;&lt;td&gt;dow" id="shadow">Hello World</div>                                                                                                    |                                                                                                    |
| <table <="" becolor="white" border="1" bordercolor="gray" style="nosition:absolution;&lt;/td&gt;&lt;td&gt;ite:left:120:top:100:" td=""></table>                                                                                                    |                                                                                                    |
| collenseing="1" collendd:                                                                                                    |                                                                                                    |
| stas ath here is "                                                                                                    | vor v                                                                                                    |
| pa                                                                                                    | rametri                                                                                                    |
| <table border="0" cellspacin<="" td=""><td>g="0" cellpadding="3" bgcolor="#efefef"&gt;</td></table>                                                                                                    | g="0" cellpadding="3" bgcolor="#efefef">                                                                                                    |
| text                                                                                                    |                                                                                                    |
| <select onchange="block.sty&lt;/td&gt;&lt;td&gt;le.color = this.options[this.selectedIndex].value"></select>                                                                                                    |                                                                                                    |
|                                                                                                    | contion value="white">albc/ontion>                                                                                                    |
|                                                                                                    | contion value="red" colorted result (ontions                                                                                                    |
|                                                                                                    | <pre><option value="red_selected">roşu</option></pre>                                                                                                    |
|                                                                                                    | <option value="green">verde</option>                                                                                                    |
|                                                                                                    | <option value="blue">albastru</option>                                                                                                    |
|                                                                                                    | contion value="vellow">galbenc/ontion>                                                                                                    |
|                                                                                                    |                                                                                                    |
|                                                                                                    | <option value="cyan">turcoaz</option>                                                                                                    |
|                                                                                                    | <option value="silver">argint</option>                                                                                                    |
|                                                                                                    | <option value="grav">sur</option>                                                                                                    |
|                                                                                                    | <pre><ontion value="black">negrui</ontion></pre>                                                                                                    |
|                                                                                                    |                                                                                                    |
|                                                                                                    |                                                                                                    |
| 10                                                                                                    |                                                                                                    |
| umbra                                                                                                    |                                                                                                    |
| <select <="" onchange="shadow." td=""><td>style.color = this.options[this.selectedIndex].value"&gt;</td></select>                                                                                                    | style.color = this.options[this.selectedIndex].value">                                                                                                    |
|                                                                                                    | <option value="white">alb</option>                                                                                                    |
|                                                                                                    | contion value="red" selected>rocuc/ontion>                                                                                                    |
|                                                                                                    | <pre><pre>coption value= red Selected=roşd</pre>/option=</pre>                                                                                                    |
|                                                                                                    | <option value="green">verde</option>                                                                                                    |
|                                                                                                    | <option value="blue">albastru</option>                                                                                                    |
|                                                                                                    | <option value="yellow">galben</option>                                                                                                    |
|                                                                                                    | contion value="cvan">turcoaz                                                                                                    |
|                                                                                                    | contion value="alway"> arcint (artists                                                                                                    |
|                                                                                                    | <ul> <li><ul> <li><ul> <li><ul> <li><ul> <li><ul> <li><ul> <li><ul> <li><ul> <li><ul> <li><ul></ul></li></ul></li></ul></li></ul></li></ul></li></ul></li></ul></li></ul></li></ul></li></ul></li></ul> |
|                                                                                                    | <option value="gray">sur</option>                                                                                                    |
|                                                                                                    | <option value="black">negru</option>                                                                                                    |
|                                                                                                    |                                                                                                    |
|                                                                                                    |                                                                                                    |
| strastdafundals/tdastda                                                                                                    |                                                                                                    |
|                                                                                                    |                                                                                                    |
| <select onchange="body.sty&lt;/td&gt;&lt;td&gt;le.background = this.options[this.selectedIndex].value"></select>                                                                                                    |                                                                                                    |
|                                                                                                    | <option value="white">alb</option>                                                                                                    |
|                                                                                                    | <option selected="" value="red">roșu</option>                                                                                                    |
|                                                                                                    | <option value="green">verde</option>                                                                                                    |
|                                                                                                    | <pre>contion value="hlue"&gt;albastrus/ontion&gt;</pre>                                                                                                    |
|                                                                                                    | contion value="vallow">galbanc/options                                                                                                    |
|                                                                                                    | <pre>&gt;option value= yellow &gt;galbell</pre> /option>                                                                                                    |
|                                                                                                    | <option value="cyan">turcoaz</option>                                                                                                    |
|                                                                                                    | <option value="silver">argint</option>                                                                                                    |
|                                                                                                    | <option value="gray">sur</option>                                                                                                    |
|                                                                                                    | <pre><option value="black">negru</option></pre>                                                                                                    |
|                                                                                                    | option talde - black mebra y options                                                                                                    |
|                                                                                                    |                                                                                                    |
|                                                                                                    |                                                                                                    |
|                                                                                                    |                                                                                                    |
|                                                                                                    |                                                                                                    |
|                                                                                                    |                                                                                                    |
|                                                                                                    |                                                                                                    |
|                                                                                                    |                                                                                                    |
|                                                                                                    |                                                                                                    |

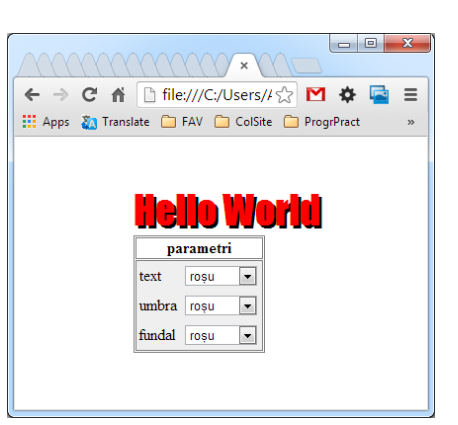

4. De creat o pagină Web cu un text, atunci cînd, cursorul mouse-ului trece deasupra textului, devine vizibil un strat(un tabel 5 x 6).

| <html><br/><head><br/><title>css lucrare 4</title><br/></head><br/><body><br/><div <br="" onmouseover="this.style.color='red'; menu.style.visibility='visible';" style="width:200px">onmouseout="this.style.color='black"'&gt;<br/>meniu pop-up<br/></div><br/><div id="menu" onclick="this.style.visibility='hidden'" style="width:200px;visibility:hidden"></div></body></html>                                                                                                    | C css ×<br>← → C ☆ C ☆ C ☆ C ☆ C ☆ C ↔ C ↔ C ↔ C ↔ C ↔         |
|----------------------------------------------------------------------------------------------------|----------------------------------------------------------------|
| knbspknbsp </td <td>C css ×<br/>← → C ↑ C ↑ C ↓ C → C → C ↓ C → C ↓ C → C ↓ C → C →</td> | C css ×<br>← → C ↑ C ↑ C ↓ C → C → C ↓ C → C ↓ C → C ↓ C → C → |

5. De creat o pagină Web cu trei inscripții, atunci cînd este apăsat unul din acestea, se va face vizibil stratul corespunzător(*vezi imaginea*).

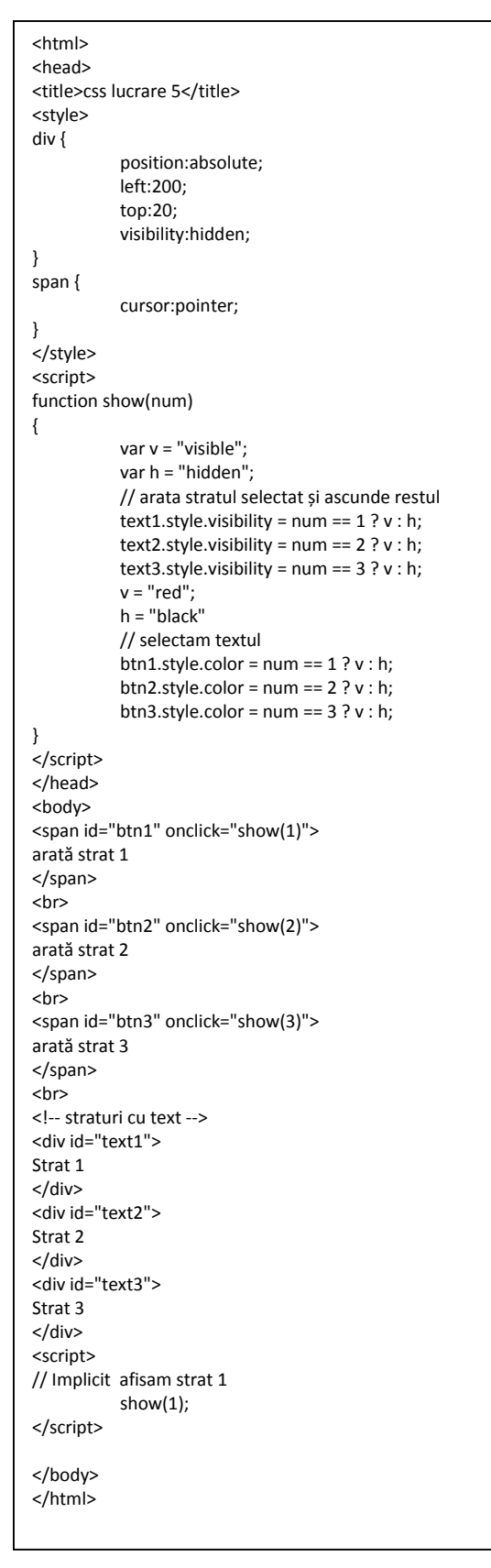

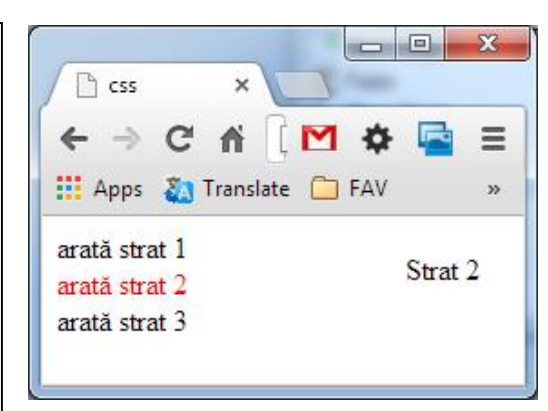

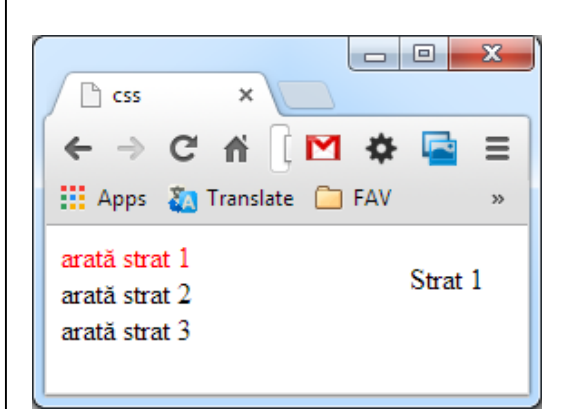

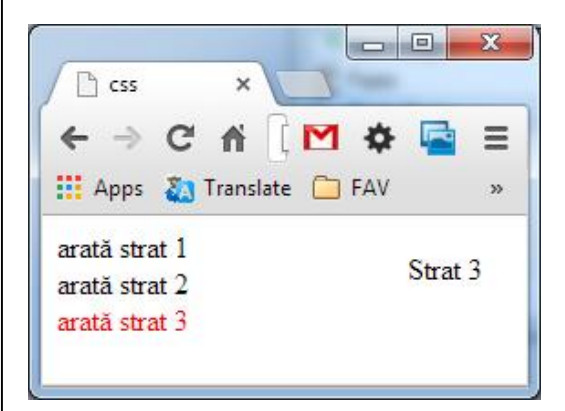